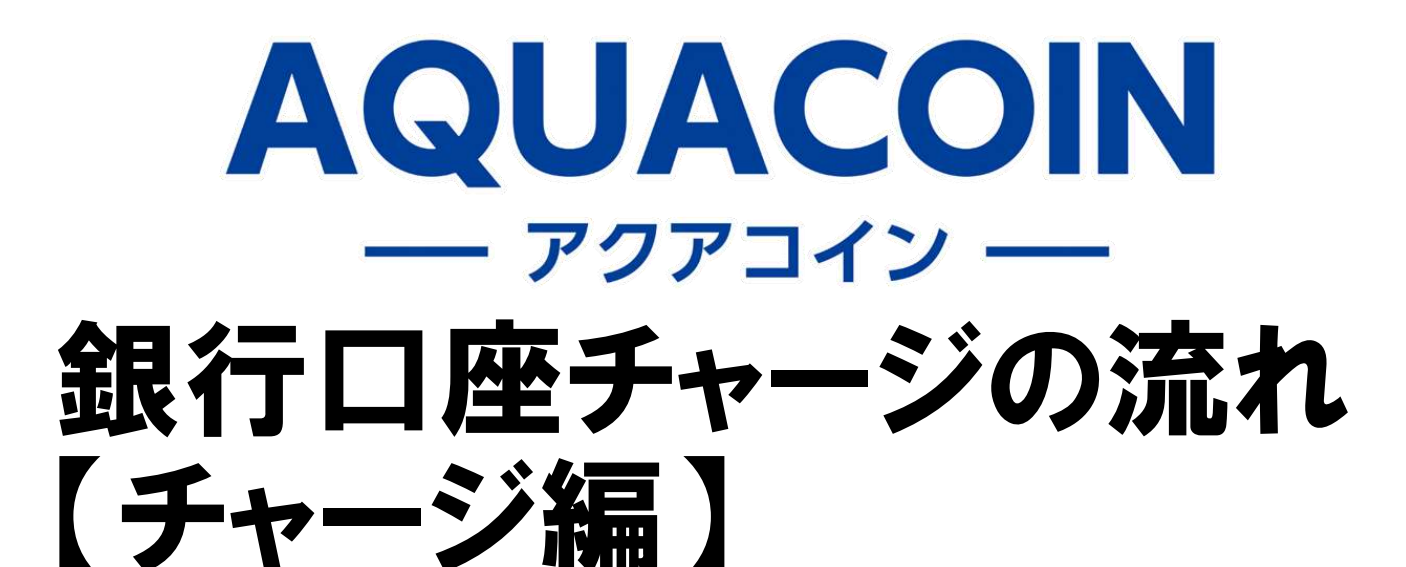

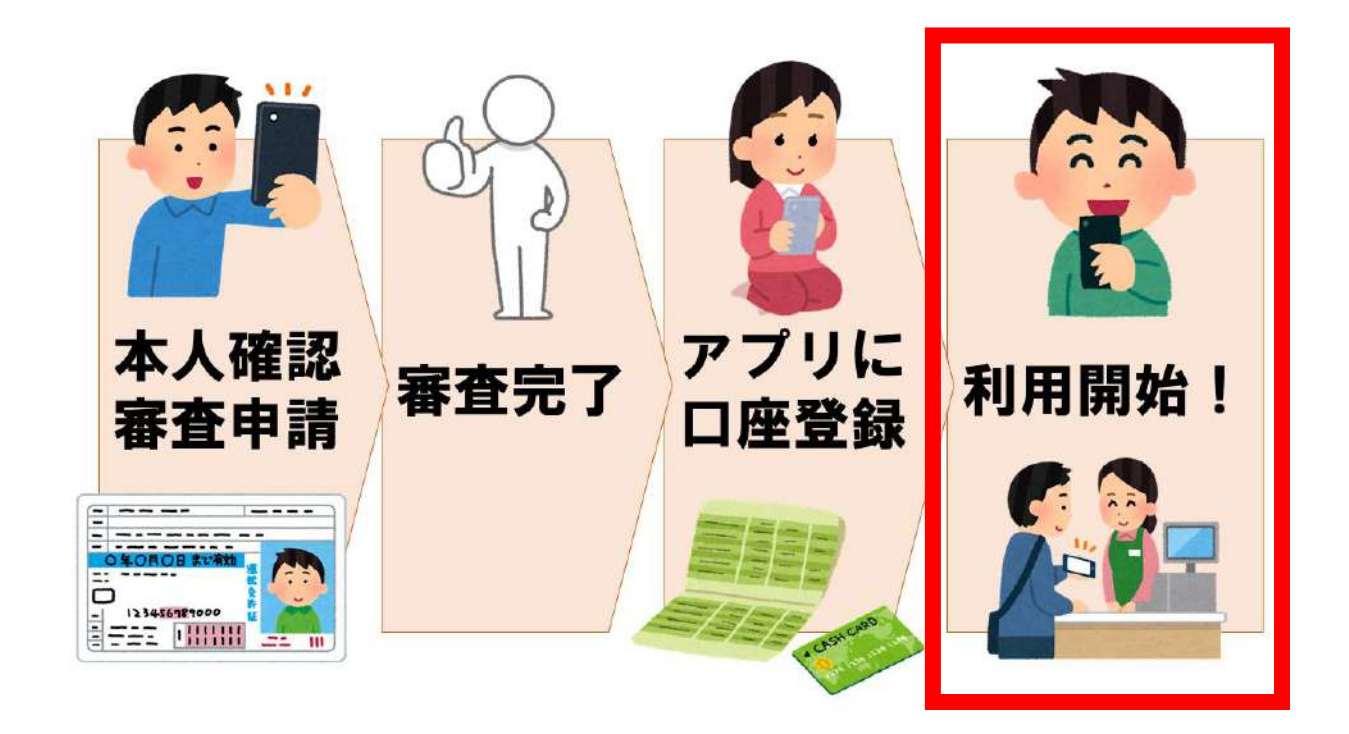

銀行口座チャージ手数料 当面の間、無料

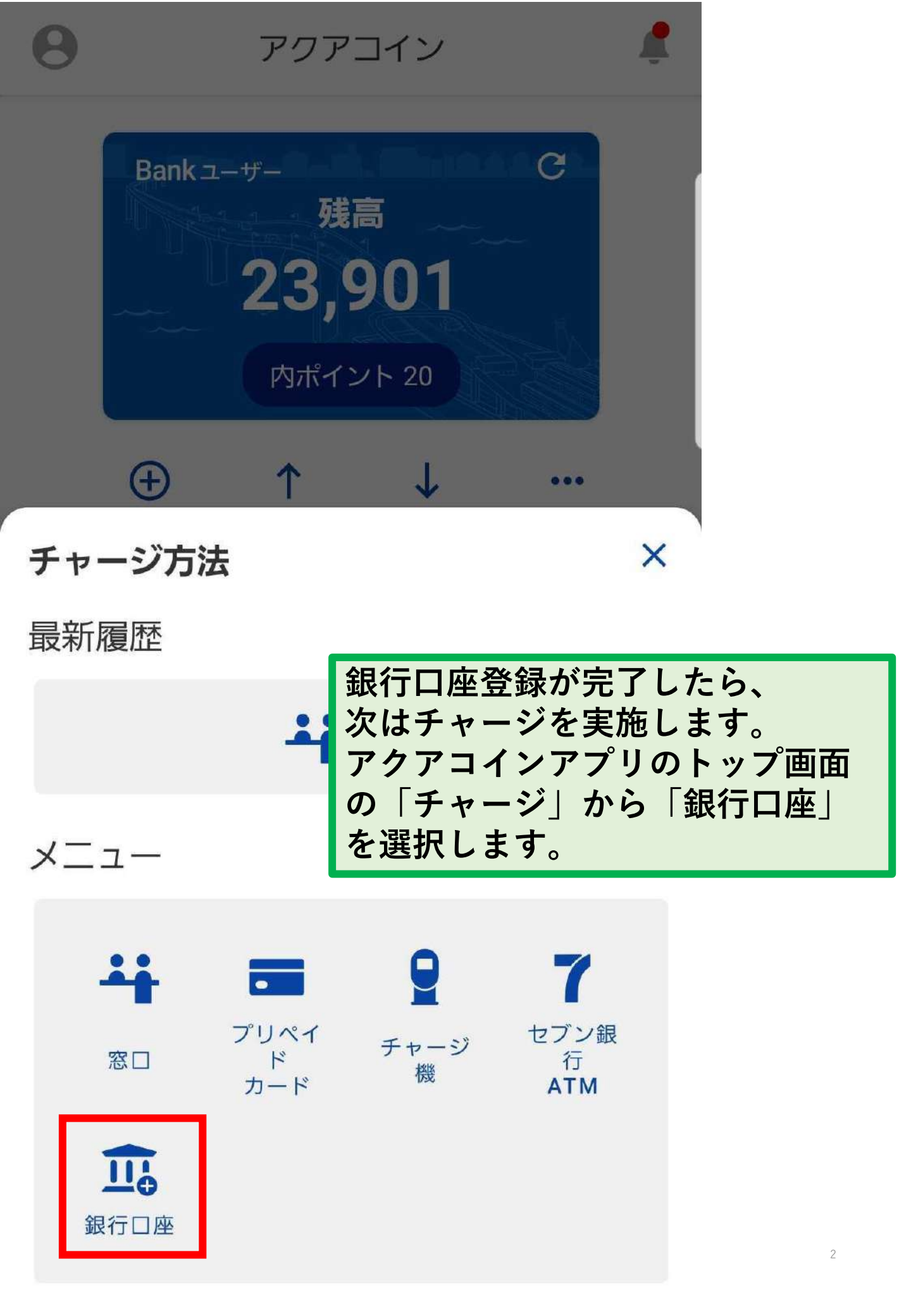

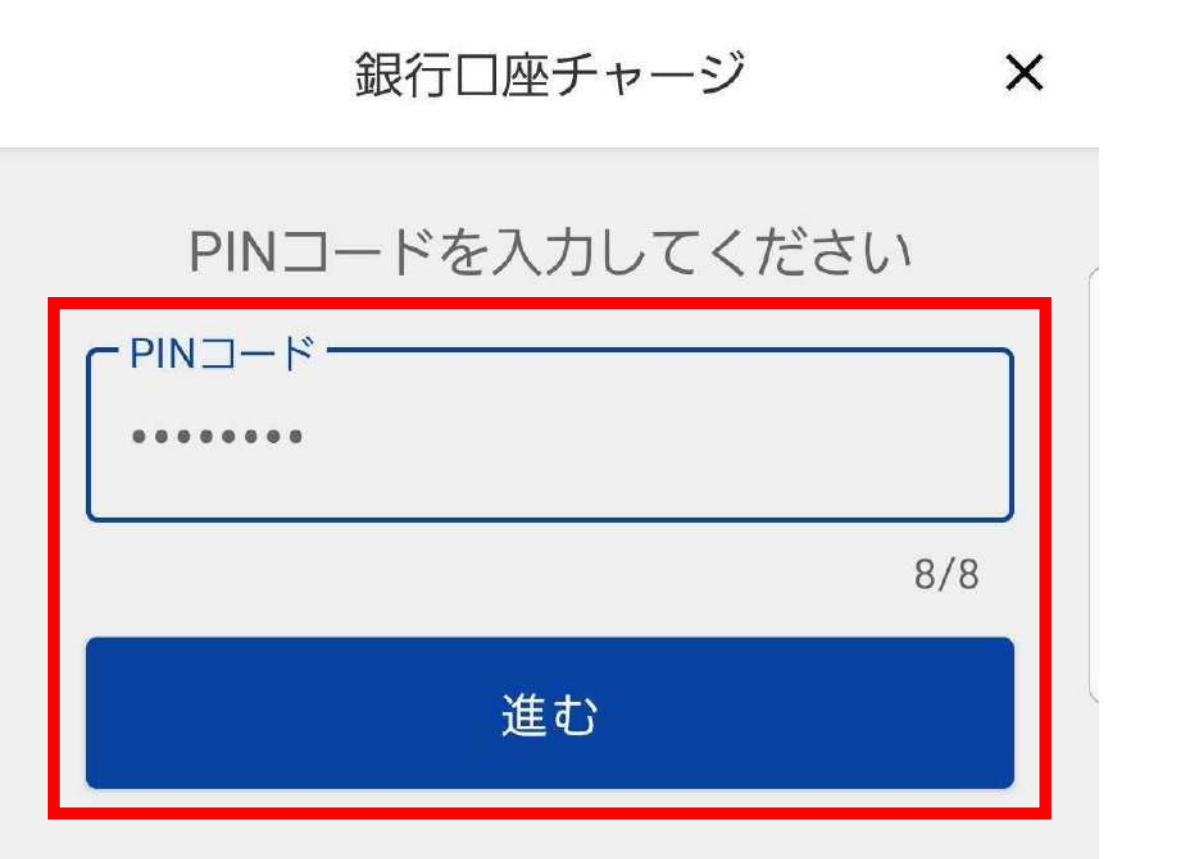

<u>PINコードを忘れた方はこちら</u>

PINコードを入力し、「進む」をタップします。 銀行口座チャージ時のPINコード入力は、 設定でオフにすることはできません。

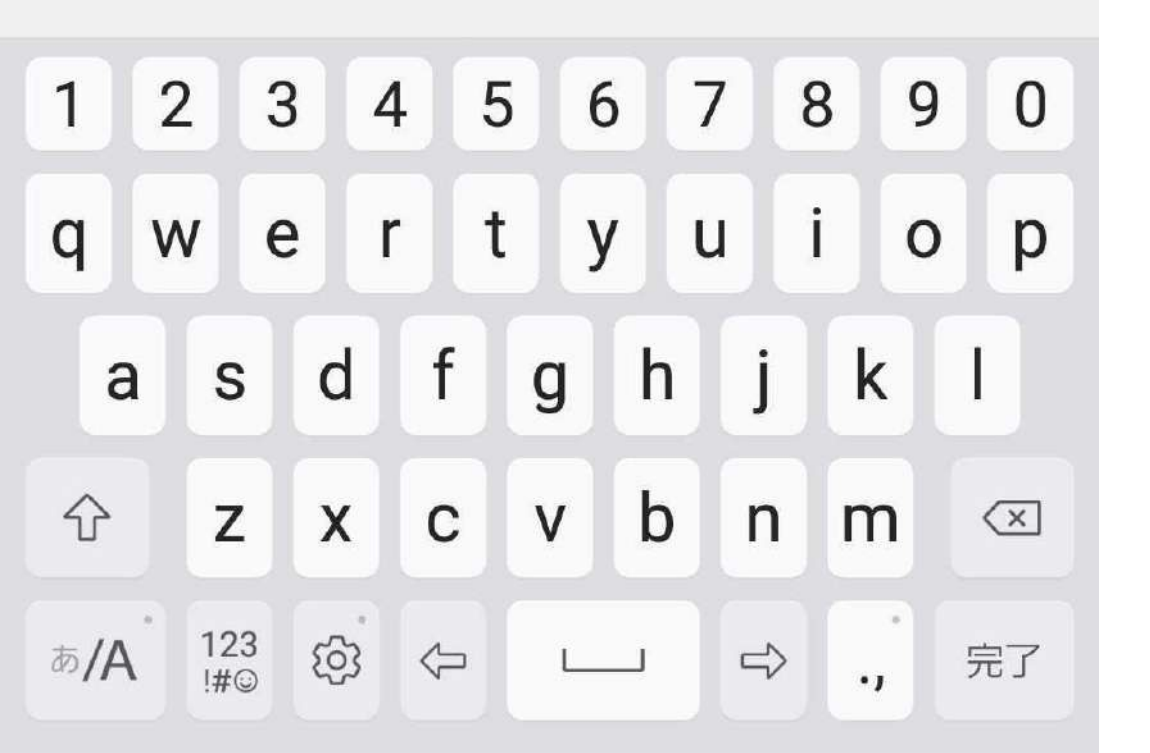

銀行口座チャージ

×

| チャージ                               | 取引履歴                                                 |
|------------------------------------|------------------------------------------------------|
| <b>アクアコイン</b><br>残高 : 23,881       |                                                      |
| 8                                  | 1,000 円                                              |
| + 1,000円                           | + 5,000円                                             |
| + 10,000円<br><b>金額を入力</b><br>に進むしを | 」<br>し、「チャージ金額の確認<br>·タップします                         |
| はしてい。<br>引き落とし先の<br>できます。<br>です。端数 | 、<br>ダンやキーパッドから入力<br>(チャージは1,000円単位<br>(のチャージはできません) |
| 君津信祖<br>本店<br>普通 *****             |                                                      |
|                                    |                                                      |

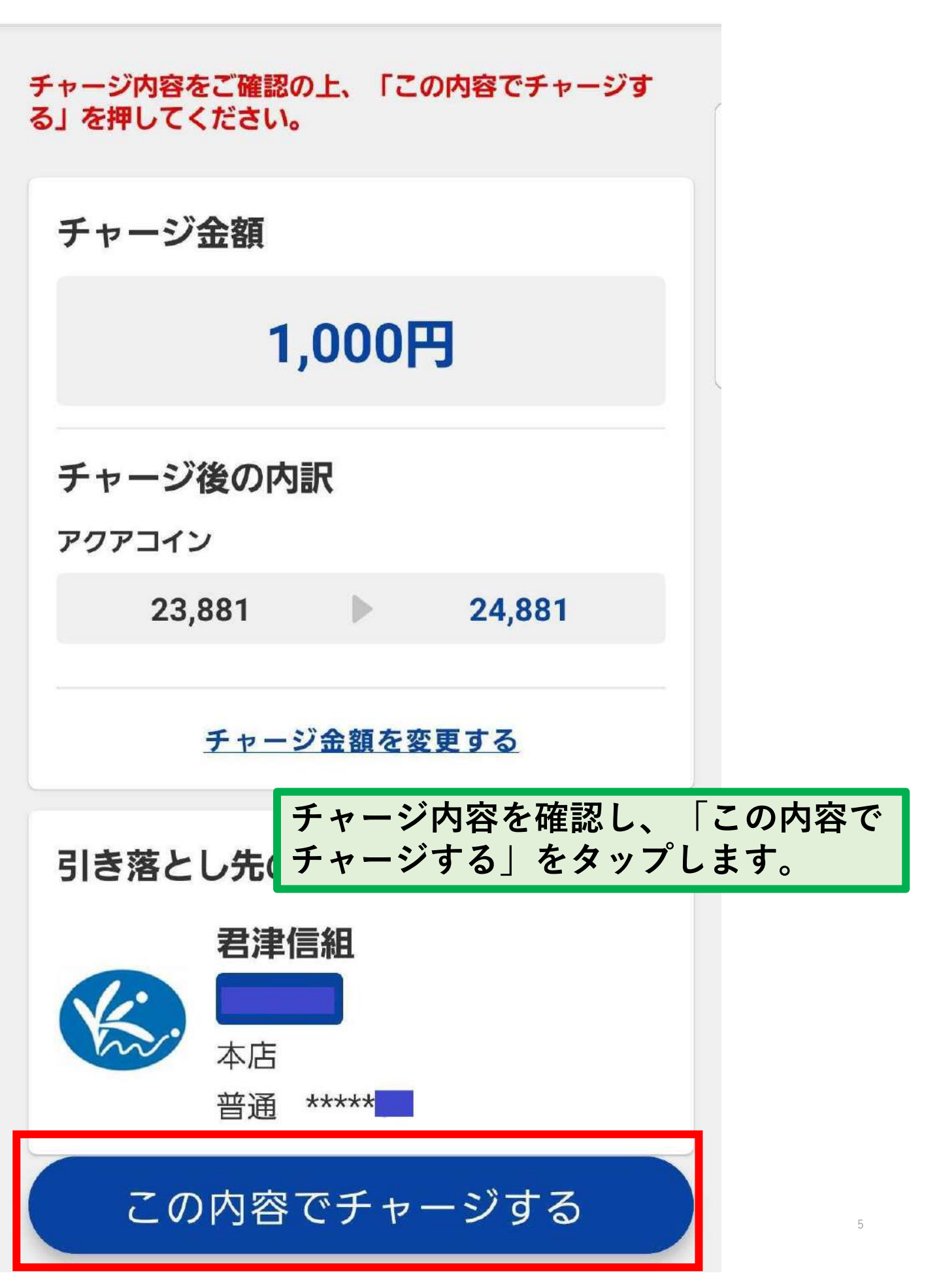

チャージが完了しました! チャージした後は、必ずホーム画面や取引履歴で チャージできたことをご確認ください。 また、口座から引き落とされていることをご確認 ください。

チャージ内容をご確認の上、「この内容でチャージする」を押してください。 チャージ金額 1.000円

チャージ後の内訳

チャージが完了しました。

チャージ金額を変更する

OK

## PINコード入力をオフにするには

銀行口座登録時に設定したPINコードは、設定した直後はアプリ起動時や支払い時など、多くの場面で入力するように設定されています。
これらのPINコード入力をオフにするには、以下の方法をお試しください。
1. ホーム画面左上のマークをタップします。
2. 「PINコード設定」をタップします。
3. お好みの設定にしてください。
※銀行口座チャージ時のPINコード入力はオフにできません。

| עזבקט 🕽                 | ← PINコード設定                                                         |        |
|-------------------------|--------------------------------------------------------------------|--------|
| で<br>残高<br>の<br>内ポイント 0 | 全般<br>● PINコードを変更する<br>生体認証を有効にする<br>◎ PINコードの代わりに生体認証を使用してす。<br>3 | ><br># |
| 日本の「日本の「日本の」」           | アプリ起動時に入力する                                                        |        |
|                         | 支払い時に入力する                                                          |        |
| 2<br>アフリ設定              | コイン送付時に入力する                                                        |        |
|                         | アカウント設定/変更時に入力する                                                   |        |
| PINコード設定 >              | 払い戻し依頼時に入力する                                                       |        |
| プッシュ通知設定                | 納付書払い時に入力する                                                        |        |